### Благодарим Вас за использование продукции компании eXtended Video Industrial!

Купольная IP камера XI2118ZISP-IR предназначена для наблюдения за обширными территориями благодаря вариофокальному объективу, ИК-подсветке дальностью 30 метров и широкому выбору разрешений. Оснащена мощными светодиодами 1 поколения, которые отличаются длительным ресурсом работы, высокой стабильностью параметров, широким и равномерным полем подсветки. Выпускается с питанием 12В/РоЕ для более простого монтажа. Корпус камеры изготовлен из пласика в соответствии с требованиями стандарта IP31 и имеет защиту от пыли и капель.

#### 1 Основные технические характеристики

| Модель                                                      | XI2118ZISP-IR                                                                 |
|-------------------------------------------------------------|-------------------------------------------------------------------------------|
| Тип процессора                                              | Hisilicon Hi3518C                                                             |
| Тип матрицы                                                 | 1/2,8" Sony IMX322                                                            |
| Количество эффективных пикселей                             | 2 MPix 1920*1080                                                              |
| Тип питания                                                 | DC 12V 1000MA/HiPoE 802.3af                                                   |
| Объектив                                                    | вариофокальный;<br>2.8-12мм / 3Мріх                                           |
| Видеокодек, макс. битрейт                                   | Н.264, 8000 кБит/с                                                            |
| Разрешение видео;<br>скорость записи;<br>количество потоков | 2 MPix 1920х1080; 30к/с; 2 потока<br>1 MPix 1280х720; 30к/с; 2 потока         |
| ИК подсветка / дальность                                    | 30м                                                                           |
| Чувствительность, день\ночь                                 | 0.1/0.01 лк                                                                   |
| Переключаемый ИК-фильтр                                     | да                                                                            |
| Поддерживаемые протоколы                                    | TCP/IP, HTTP, DHCP, DNS,<br>RTP/RTCP, RTSP, ONVIF, NETIP,<br>PPPoE, SMTP, NTP |
| Звуковой кодек                                              | G.711                                                                         |
| Уровень защиты                                              | IP31                                                                          |
| Габариты в упаковке,<br>д*ш*в, мм                           | 140*140*120                                                                   |
| Габариты без упаковки,<br>д*ш*в, мм                         | D130*110                                                                      |
| Вес, грамм                                                  | 380                                                                           |
| Материал корпуса                                            | пластик                                                                       |
| Диапазон рабочих температур, гр.                            | -10+50°C                                                                      |

таблица '

#### Комплект поставки

| Наименование                             | количество, шт |
|------------------------------------------|----------------|
| Купольная IP - видеокамера XI2118ZISP-IR | 1              |
| Паспорт                                  | 1              |
| Комплект крепежа                         | 1              |
| Салфетка для протирки                    | 1              |
| CD диск с ПО                             | 1              |

таблица 2

ВАЖНО! Комплектация и некоторые параметры устройства могут быть изменены производителем без дополнительного уведомления.

#### 3 Назначение выводов камеры

В зависимости от модификации IP камеры XVI комплектуются двумя типами кабелей без аудиоразъёма (рисунок 1),

с аудиоразъёмом (рисунок 2).

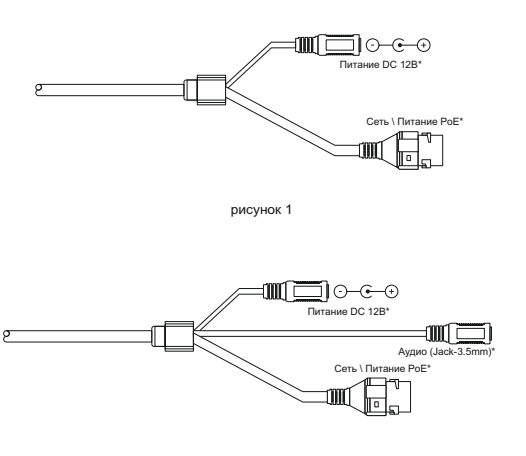

рисунок 2

\* - наличие зависит от модификации камеры. Распиновка аудиоразъема показана на рисунке 3.

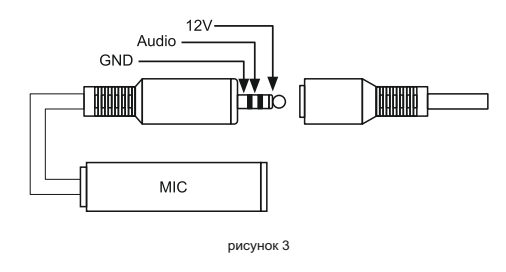

Аудиоразъем позволяет подключать активные микрофоны с питанием 12В. Питание микрофона осуществляется от камеры через разъём Jack 3.5mm.

#### ПЕРЕД ПОДКЛЮЧЕНИЕМ МИКРОФОНА ОТКЛЮЧИТЕ ПИТАНИЕ ОТ КАМЕРЫ.

#### ОБРАЩАЕМ ВНИМАНИЕ, ЧТО КАМЕРЫ XVI РАССЧИТАНЫ НА РАБОТУ С АКТИВНЫМИ МИКРОФОНАМИ.

НЕ ПОДКЛЮЧАЙТЕ В АУДИОГНЕЗДО КАМЕРЫ НАУШНИКИ!

#### 4 Монтаж и подключение камеры

Камера монтируется с помощью идущего в комплекте крепежа. Все действия по установке и подключению камеры необходимо производить при отключенном питании камеры. После монтажа камеры настройте ракурс камеры. Установочные размеры показаны на рисунке 4.

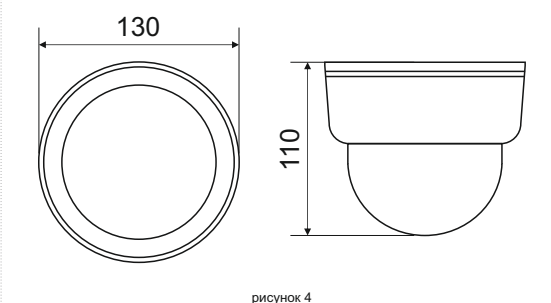

IP видеокамера предназначена для работы в Ethernet-сетях стандарта 100BASE-T(x). Подключение к сети осуществляется кабелем типа "витая пара" категории 5 (САТ5) или выше, с разъемом 8Р8С (RJ45). Максимальная длинна сегмента, согласно стандарту, до 100 метров. При прокладке кабеля необходимо соблюдать стандарты ISO/IEC IS 11801 или ГОСТ Р 53246. Очень важно, чтобы кабельные трассы проходили на достаточном удалении от источников электромагнитных помех!

#### ПРИ НАРУШЕНИИ СТАНДАРТОВ ПРОКЛАДКИ КАБЕЛЕЙ СКС ПРАВИЛЬНАЯ РАБОТА КАМЕРЫ НЕ ГАРАНТИРУЕТСЯ!!!

При изготовлении, камеры с вариофокальным объективом фокусируются на максимальный угол обзора. При транспортировке камеры возможна расфокусировка объектива от вибраций. После монтажа камеры установите желаемый угол обзора и сфокусируйте объектив. Настройка объектива производится с помощью поворотных колец АиБ, см. рисунок 5. Для доступа к регулировочным кольцам открутите два винта на нижней стороне корпуса камеры.

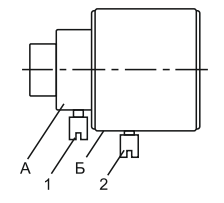

Быстрая настройка сетевых параметров.

Настройка сетевых параметров камеры возможна через WEB интерфейс, с помощью специальной утилиты "IPCSearchUtil.exe" и с помошью специального ПО "UC". поставляемых в комплекте с камерой.

ВАЖНО! ДОСТУП К WEB интерфейсу камеры возможен только если камера и компьютер, с которого осуществляется доступ, расположены В ОДНОЙ ПОДСЕТИ. Поэтому для первичной настройки сети мы рекомендуем использовать утилиту IPCSearchUtil.exe, которая позволяет изменять сетевые настройки камеры. ДЛЯ УТИЛИТЫ НАХОЖДЕНИЕ КАМЕРЫ В ОДНОЙ ПОДСЕТИ С ПК НЕ ВАЖНО.

> ПАРАМЕТРЫ КАМЕРЫ ПО УМОЛЧАНИЮ:

IP адрес: 192.168.0.123 Логин: admin Пароль: 123456

ВО ИЗБЕЖАНИИ ПОЛУЧЕНИЯ ДОСТУПА К ИЗОБРАЖЕНИЮ С КАМЕРЫ СТОРОННИМИ ЛИЦАМИ ОБЯЗАТЕЛЬНО СМЕНИТЕ ПАРОЛЬ!

Установите программу UC с диска, идущего в комплекте с камерами. Запустите ярлык "IPCSearch", расположенный в меню "Пуск -Программы - UC". Откроется окно программы. рисунок 6.

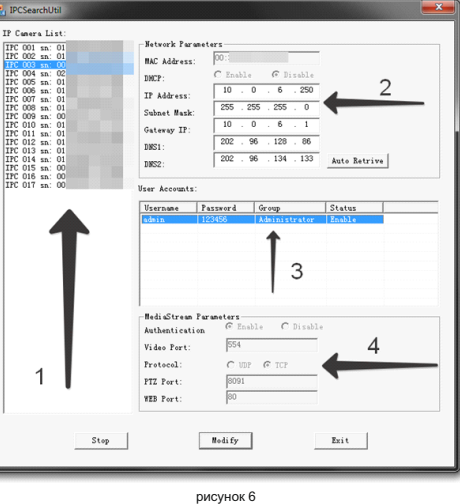

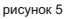

Нажмите кнопку "SEARCH", в поле "IP Camera List" (1) отобразятся найденные в сети камеры. Для каждой камеры выводится порядковый и серийный номера.

Выберите мышкой нужную камеру. В поле "Network Parameters" (2) отобразятся сетевые параметры камеры. Значения параметров приведены в таблице 3.

| Параметр    | Значение                                   |
|-------------|--------------------------------------------|
| MAC Address | уникальный внутрисетевой адрес камеры      |
| DHCP        | указывает получает ли камера адрес от DHCP |
|             | сервера или он настроен в ручную           |
| IP Address  | сетевой адрес камеры                       |
| Subnet Mask | маска подсети                              |
| Gateway IP  | сетевой шлюз                               |
| DNS1        | IP адрес первичного DNS сервера            |
| DNS2        | IP адрес вторичного DNS сервера            |
|             |                                            |

Заполните поля "IP Address", "Subnet Mask", ' Gateway IP". " DNS1" и " DNS2". Поля "МАС 6 Правила эксплуатации видеокамеры Address" и "DHCP" не доступны для редактирования из утилиты и носят Видеокамера рассчитана на непрерывную информационный характер. Для применения работу в течение длительного периода установленных параметров необходимо времени и не требует обслуживания в процессе нажать кнопку "MODIFY".

Кнопка "AUTO RETRIVE" автоматически назначает камере свободный сетевой адрес. Для применения установленных параметров 7 Гарантийные обязательства. необходимо нажать кнопку "MODIFY".

В поле "User Accounts" (3) отобразятся назначенные пользователи камеры. Значения параметров приведены в таблице 4.

| Параметр | Значение                                          |
|----------|---------------------------------------------------|
| Username | имя пользователя                                  |
| Password | пароль                                            |
| Group    | принадлежность пользователя к группе безопасности |
| Status   | состояние пользователя (активен \ нет)            |
|          | таблица 4                                         |

Все поля носят информационный характер и не доступны для редактирования.

В поле "MediaStream Parameters" (4) отобразятся установленные в данный момент настройки RTSP. WEB и РТZ для камеры. Значения параметров приведены в таблице 5.

| Параметр       | Значение                                         |  |
|----------------|--------------------------------------------------|--|
| Authentication | Enable\Disable                                   |  |
|                | (указывает, требуется ли камере ввод логина и    |  |
|                | пароля при подключении к ее RTSP потоку)         |  |
| Video Port     | текущий порт RTSP                                |  |
| Protocol       | TCP\UDP                                          |  |
|                | (указывает, какой протокол используется для RTSP |  |
|                | вещания)                                         |  |
| PTZ Port       | порт PTZ* \ управления камерой                   |  |
| WEB Port       | порт, на котором публикуется WEB интерфейс       |  |
|                | камеры.                                          |  |

\* - в зависимости от модификации камерь

таблица 5

Все поля носят информационный характер и не доступны для редактирования из утилиты.

ПОРТЫ, КОТОРЫЕ НЕОБХОДИМО ОТКРЫТЬ ДЛЯ ДОСТУПА К КАМЕРЕ ЧЕРЕЗ СЕТЬ ИНТЕРНЕТ: VIDEO port (по умолчанию 554) PTZ port (по умолчанию 8091) WEB port (по умолчанию 80) Mobile port (по умолчанию 556)

RTSP строки для доступа к камерам: если в камере отключена авторизация rtsp://192.168.0.123:554/mpeg4 rtsp://192.168.0.123:554/mpeq4cif

эксплуатации.

7.1. Изготовитель гарантирует работоспособность изделия в соответствии с заявленными техническими характеристиками в течение 24 месяцев со дня продажи при соблюдении владельцем условий хранения, монтажа и эксплуатации.

7.2. Гарантийные обязательства являются недействительными, если причиной выхода из строя явились:

- механические, термические, химические повреждения корпуса;
- электрический пробой входных и
- выходных каскадов;
- неправильное подключение видеокамеры;
- несоблюдение полярности или величины питающего напряжения.

7.3. Изготовитель не несет гарантийные обязательства в случаях:

- если продукция (принадлежности и комплектующие) была вскрыта (нарушена сохранность пломб);
- изменена или отремонтирована иным лицом;

• если дата выпуска, наименование модели на корпусе продукции были удалены. стерты, повреждены, изменены.

7.4. Работа видеокамеры гарантируется в условиях нормальной электромагнитной обстановки.

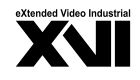

# ПАСПОРТ

Купольная IP - видеокамера с ИК подсветкой

## XI2118ZISP-IR

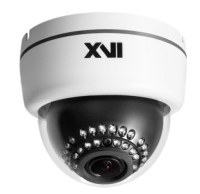

Произведено ООО «Декси Центр» 394026. г. Воронеж. ул. Электросигнальная, д.1, офис 8 8 (800) 555-7-200 Россия